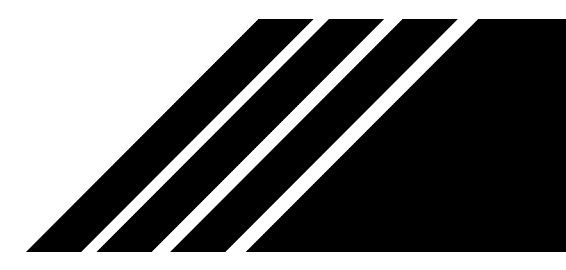

## ROOM BOOKING Walkthrough

## Room Booking at Chi Sun Library – Walkthrough

1. Register via the invitation link <u>https://cschku.skedda.com/register?key=79d6b2a</u>. To register, please enter your HKU email, first name and last name.

| CHI SUN COLLEGE LIBRARY |                                                                                                |            |
|-------------------------|------------------------------------------------------------------------------------------------|------------|
|                         | Register Chi Sun College Library                                                               |            |
|                         | uid@hku.hk                                                                                     | HKU Email  |
|                         | A John                                                                                         | First Name |
|                         | A Doe                                                                                          | Last Name  |
|                         | <ul> <li>I agree to the terms and conditions.</li> <li>Register &amp; start booking</li> </ul> |            |

2. Once you have registered. You may book a room in the Chi Sun Library via the link <u>https://cschku.skedda.com</u>. Select any available time slots by clicking on it.

|          | CHI SUN COLLEGE LIBRARY          | SCHEDULE                     | BOOKINGS | USERS | ¢≁        | TRY PREMIUM |
|----------|----------------------------------|------------------------------|----------|-------|-----------|-------------|
| Day      | Month • Wednesday, 10 May 2017 • |                              |          |       |           |             |
| ٥        | Pool Room (Currently N/A)        | Mini Theatre (Currently N/A) |          | Meet  | ing Room  | 會議室         |
| 7.00 AW  |                                  |                              |          |       |           |             |
| 8:00 AM  |                                  |                              |          |       |           |             |
| 9:00 AM  |                                  |                              |          |       |           |             |
| 10:00 AM |                                  |                              |          |       |           |             |
| 11:00 AM |                                  |                              |          |       |           |             |
| 12:00 PM |                                  |                              |          |       |           |             |
| 1:00 PM  |                                  |                              |          |       | 🗸 1:00 PN | Λ           |
| 2:00 PM  |                                  |                              |          |       |           |             |

3. Click "Book" to proceed.

|          | CHI SUN COLLEGE LIBRARY    |                                        |                   |  |
|----------|----------------------------|----------------------------------------|-------------------|--|
| •        | ▶ Wednesday, 10 May 2017 👻 | ⊙ 1:00 PM-2:00 PM 1 space(s) No charge | e 🗸 Book 🗶 Cancel |  |
| 0        |                            | Pool Room (Currently N/A)              |                   |  |
| 12:00 AM |                            |                                        |                   |  |
| 1:00 AM  |                            |                                        |                   |  |
| 2:00 AM  |                            |                                        |                   |  |
| 3:00 AM  |                            |                                        |                   |  |
| 4:00 AM  |                            |                                        |                   |  |
| 5:00 AM  |                            |                                        |                   |  |
| 6:00 AM  |                            |                                        |                   |  |

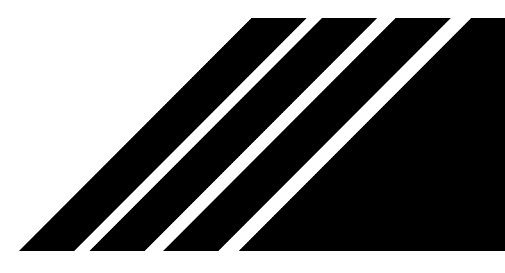

## ROOM BOOKING Walkthrough

4. Enter your phone number and room number to confirm your booking.

| <b>Meeting Room</b> 會議室, 1:00 PM – 2:00 PM, Wednesday, 10 May 2017       & Edit   |    |                      |               |                   |       |  |
|-----------------------------------------------------------------------------------|----|----------------------|---------------|-------------------|-------|--|
|                                                                                   |    |                      | <b>∷</b> Book | ing details       |       |  |
| Title                                                                             | Α  | Group Meeting        | Brief descrip | tion of usage     |       |  |
| Notes     A     Any further information (shared only with booking administrators) |    |                      |               |                   |       |  |
| Repeat None Weekly                                                                |    |                      |               |                   |       |  |
| La Your details (uid@hku.hk)                                                      |    |                      |               |                   |       |  |
| First nam                                                                         | le | A Jonn               |               | Last name         | A Doe |  |
| Contact <sup>°</sup> (HK) - 987<br>Phone                                          |    | 8764321 <br>e Number | Organization  | B501<br>Room Numk | per   |  |
|                                                                                   |    |                      | 🗸 Confi       | irm booking       |       |  |

5. You will receive a booking confirmation via your registered email.

New online booking for Wednesday, 10 May 2017 at 1:00 PM

A new booking was just made for Chi Sun College Library online. Here's the info...

| Holder       | John Doe ( <u>uid@hku.hk</u> , <u>9876 4321</u> )                          |
|--------------|----------------------------------------------------------------------------|
| Start        | Wednesday, 10 May 2017 at 1:00 PM                                          |
| Duration     | 1 hour                                                                     |
| Spaces       | Meeting Room 會議室                                                           |
| Cancellation | Holder can cancel at no charge until Wednesday, 10 May<br>2017 at 11:00 AM |

- Skedda Bookings